# **RAPPORT DE STAGE**

# ENTREPRISE : GROUPE SCOLAIRE SOPHIE BARAT STAGIAIRE : GUETCHO YOMPA Mireille

### SOMMAIRE :

- 1. Présentation de l'entreprise
- 2. Ma place
- 3. Mes réalisations

# 1. Présentation de l'entreprise

Le groupe scolaire Sophie Barat est un établissement d'enseignement privé situé à Châtenay-Malabry, dans la région parisienne. Il fait partie du réseau des établissements scolaires catholiques, et est sous tutelle de la Société du Sacré-Cœur, un ordre religieux fondé par Sainte Madeleine-Sophie Barat en 1800. Le groupe scolaire Sophie Barat comprend plusieurs cycles :

- École primaire : pour les élèves de la maternelle au CM2.
- Collège : pour les élèves de la 6e à la 3e.
- Lycée : pour les élèves de la Seconde à la Terminale, avec différentes filières générales (scientifique, économique et sociale, littéraire)

Voici l'organigramme de l'entreprise

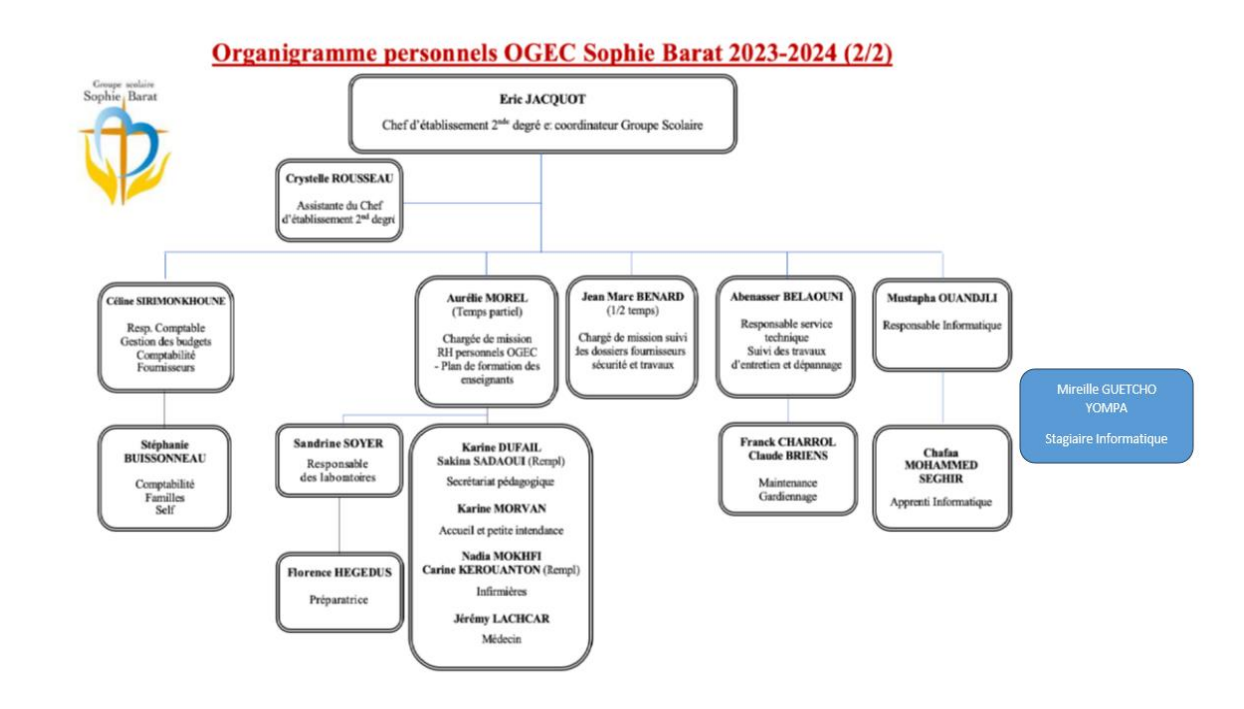

#### 2. Ma Place

Entant que stagiaire, j'étais rattachée au pôle Informatique sous la tutelle du responsable Mr Ouandjli Mustapha.

Mon rôle était de faire ce que mon responsable me demandait et de travaillé sur des projets.

# 3. Mes réalisations

• Intervention sur un problème d'impression sur des PC dans la salle des professeurs

Le problème se situait au niveau de la GPO mise à jour car elle ne récupérait pas les mises à jour sur Microsoft. Connexion sur chaque poste en Administrateur Les PC ont été sorti de la GPO mise à jour Lancement de la mise à jour manuellement sur chaque PC Après la mise a jour, **gpupdate /force** sur chaque PC dans l'invite de commande

CMD et remise de des PC dans la GPO.

Après un redémarrage le problème a été résolu.

 Ajout des RAM SSD de 8 Gb sur de PC en salle Informatique collège et des Laptop en sale Labo Physique en vue de faire une migration de Windows 10 à Windows 11.

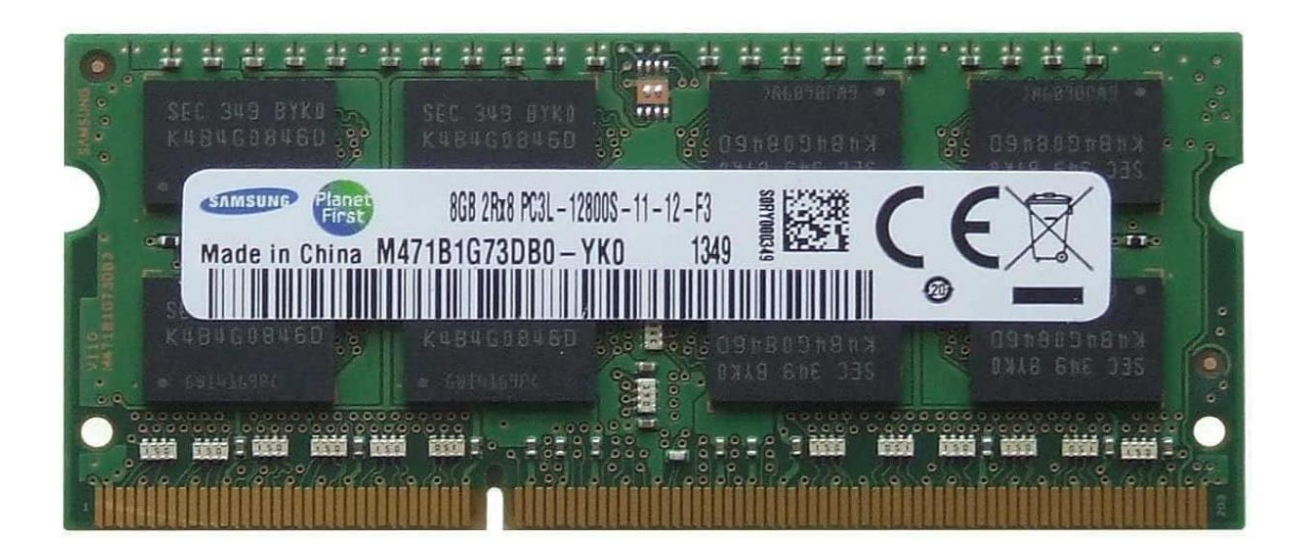

Une fois que la RAM était ajoutée il fallait redémarrer l'ordinateur et vérifier que cela a été pris en compte.

Vérification :

| l'émoire                       |                             |             | [ | 16,0 Go |
|--------------------------------|-----------------------------|-------------|---|---------|
| lisation de la mémoire         |                             |             | l | 15,8 Go |
|                                |                             |             |   |         |
|                                |                             |             |   |         |
|                                |                             |             |   |         |
|                                |                             |             |   |         |
|                                |                             |             |   |         |
|                                |                             |             |   |         |
|                                |                             |             |   |         |
|                                |                             |             |   |         |
|                                |                             |             |   |         |
|                                |                             |             |   |         |
|                                |                             |             |   |         |
| tilisée (compressée) Di        | isponible Vitesse :         | 3200 MT/s   |   |         |
| 4,4 Go (131 Mo) 1              | ,3 Go Emplacements utilisés | 2 de 2      |   |         |
| alidée Mise en ca              | che Matériel réservé ·      | 217 Mo      |   |         |
| 22,0/28,8 Go 1,2 Go            | )                           | 2.1.1.0     |   |         |
| éserve paginée Pool non paginé |                             |             |   |         |
| 925 Mo 1,1 Go                  |                             |             |   |         |
| )n doit voir <b>Mémoir</b> e   | 16 Go et emplace            | ment 2 de 2 |   |         |

• Migration de Windows 10 à Windows 11.

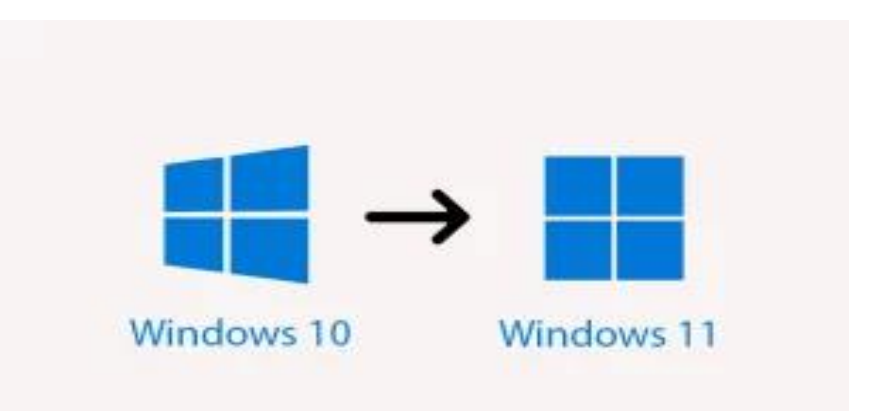

Également manuellement Avant chaque migration, il fallait désinstaller l'antivirus. La procédure était comme suit :

Téléchargement de Windows 11 sur site de Microsoft et ensuite suivre les étapes de l'assistance.

Le fichier téléchargé se présente comme suit :

| ~ | ′ Aujourd'hui (1)                  |                  |             |         |  |
|---|------------------------------------|------------------|-------------|---------|--|
|   | Windows11InstallationAssistant.exe | 21/09/2022 12:03 | Application | 4081 Ko |  |
|   |                                    |                  |             |         |  |

En double cliquant sur le fichier nous obtenons

| Assistant d'installation de Windows 11                                                                                                    |                                                                                       | _                                           |     | $\times$ |  |
|----------------------------------------------------------------------------------------------------|---------------------------------------------------------------------------------------|---------------------------------------------|-----|----------|--|
|                                                                                                    |                                                                                       |                                             |     |          |  |
| Installer Windows 11                                                                                                    |                                                                                       |                                             |     |          |  |
| Bonne nouvelle ! Ce PC répond à la configuration systèm                                                                                                    | ne minimale requise pour installer Window                                             | vs 11. Veuillez noter que la                |     |          |  |
| configuration système requise pour profiter de certaines                                                                                                    | fonctionnalités de Windows 11 et exécute                                              | r certaines applications peut dépas         | ser |          |  |
| la configuration système minimale requise par Windows                                                                                                    | 11. Certaines fonctionnalités Windows 10 r                                            | ne sont pas disponibles dans Wind           | DWS |          |  |
| 11. Si vous souhaitez en savoir plus, veuillez consulter les                                                                                                    | spécifications de l'appareil.                                                         |                                             |     |          |  |
| Pour effectuer l'installation, vous devez accepter les term                                                                                                    | es du contrat de licence ci-dessous.                                                  |                                             |     |          |  |
| Date de la dernière mise à jour : juin 2021                                                                                                    |                                                                                       |                                             | ^   |          |  |
| TERMES DU CONTRAT DE LICENCE LOGICIEL MICR                                                                                                    | OSOFT                                                                                 |                                             |     |          |  |
| SYSTÈME D'EXPLOITATION WINDOWS                                                                                                    |                                                                                       |                                             |     |          |  |
| SI VOUS RÉSIDEZ (OU, DANS LE CAS D'UNE ENTRE<br>VEUILLEZ LIRE LA CLAUSE D'ARBITRAGE EXÉCUTO<br>L'ARTICLE 11. ELLE AFFECTE VOS DROITS EN CAS E                                                                                                    | PRISE, SI VOTRE SIÈGE SOCIAL SE TRO<br>IRE ET DE RENONCIATION AUX ACTIO<br>DE LITIGE. | DUVE) AUX ÉTATS-UNIS,<br>DNS COLLECTIVES DE | -   |          |  |
| Nous vous remercions d'avoir choisi Microsoft !                                                                                                    |                                                                                       |                                             |     |          |  |
| Le présent contrat de licence constitue un contrat entre vous et (i) le fabricant de votre dispositif ou l'installateur de logiciels qui distribue le logiciel avec votre dispositif ; ou (ii) Microsoft Corporation (ou l'un de ses affiliés, en fonction du lieu où vous résidez |                                                                                       |                                             |     |          |  |
|                                                                                                    | Refuser                                                                               | Accepter et installer                       |     |          |  |
|                                                                                                    |                                                                                       |                                             |     |          |  |
| Microsoft                                                                                                    |                                                                                       |                                             |     |          |  |

Après avoir accepter les conditions l'assistance lance le téléchargement et la dernière version de Windows 11.

| Assistant d'installation de Windows 11                       | -       | × |
|--------------------------------------------------------------|---------|---|
| Étape 1 sur 3 : Téléchargement                               |         |   |
| Vous pouvez continuer à utiliser votre ordinateur personnel. |         |   |
| Pourcentage achevé :                                         |         |   |
| 0 %                                                          |         |   |
|                                                              |         |   |
|                                                              |         |   |
|                                                              |         |   |
|                                                              |         |   |
|                                                              |         |   |
|                                                              |         |   |
|                                                              |         |   |
|                                                              |         |   |
|                                                              | Annuler |   |
|                                                              |         |   |
| Microsoft                                                    |         |   |

L'installation se poursuivra jusqu'à l'étape 3 sur 3

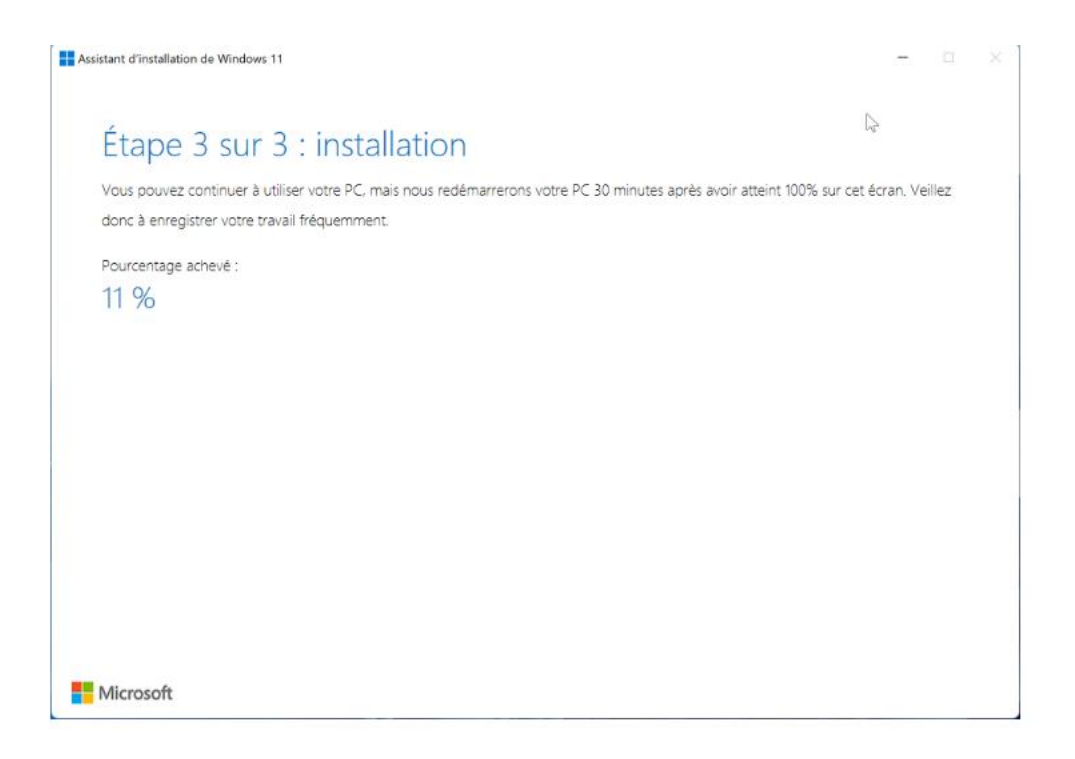

Lorsque l'installation arrivera à 100%, l'ordinateur redémarrera après automatiquement après 30 minutes. Cependant il y a la possibilité de redémarrer maintenat

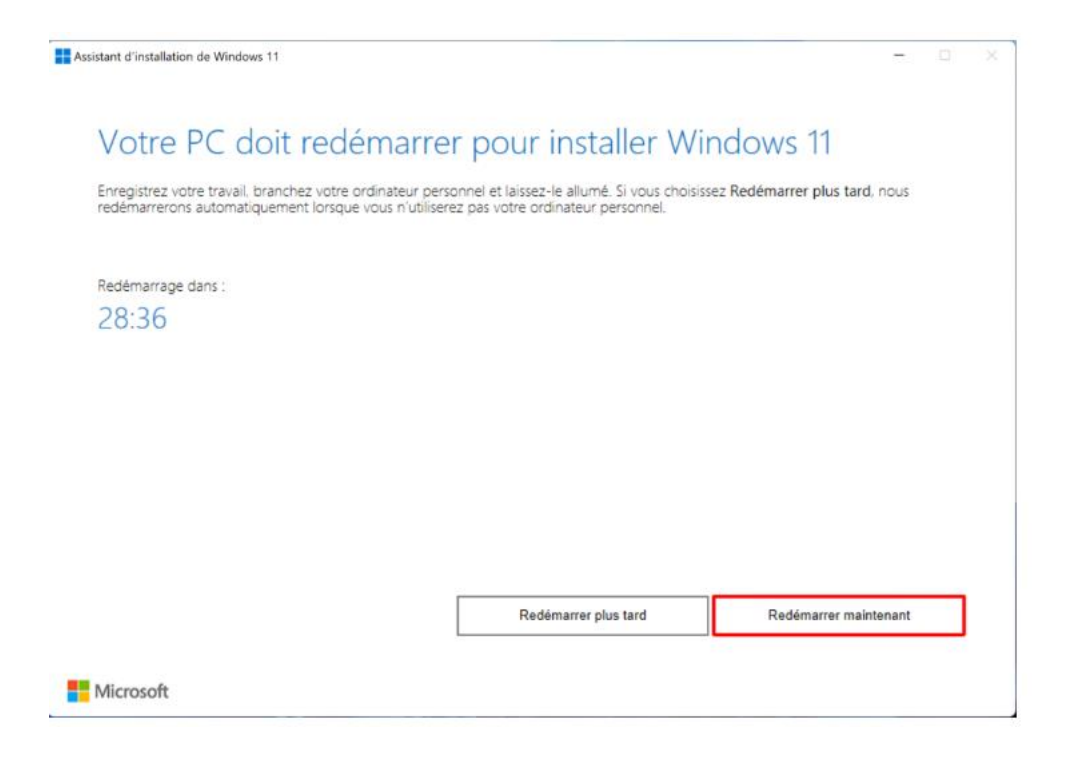

Après le redémarrage, nous aurons Windows 11 installé.

• Suppression des profils Windows des élèves de tout le groupe sur les IPad, PC et Laptop

La suppression des profils se faisait également manuellement et en connecté au poste en mode sans échec.

Sur chaque appareil il faut effectuer les étapes ci-après :

- Menu démarrer Paramètres- Mise à jour- Récupération- Démarrer maintenant
- Choisir l'option démarrer en mode sans échec
- Redémarrer et se reconnecter avec les droits Administrateurs
- Lancer PowerShell ISE
- Ajouter et lancer le script
- Taper la commande Set-ExecutionPolicy Unrestricted et choisir oui pour tout
- Entrer le nombre de jour (0)
- ✤ Oui (O)

#### • Configuration d'une borne wifi avec la **BORNE NETGEAR WPN802 V2**

Étant donné que c'est une vielle borne, impossible d'y accéder à 192.168.0.231 sur les versions récentes de navigateur internet.

Nous avons dû installer une machine virtuelle Windows XP.

Configuration de la machine virtuel Windows XP pour y accéder via VirtualBox

Une fois dans le navigateur internet, nous entrons l'adresse de la borne : 192.168.0.231.

| NetGear Router Setup - Microsoft Internet Explorer          | <b>.</b> 3 🗙            |
|-------------------------------------------------------------|-------------------------|
| Fichier Edition Affichage Favoris Outils ?                  |                         |
| 😋 Précédente 🔹 💿 - 💌 😰 🏠 🔎 Rechercher 📌 Favoris 🤣 🔗 - 🌺 🚍 🖄 |                         |
| Adresse 🕘 http://192.168.0.231/                             | V DK Liens V            |
|                                                             | <u>^</u>                |
| Connecter à 192.168.0.231 ? 🔀                               |                         |
|                                                             |                         |
| WPN802v2                                                    |                         |
| Nom d'utilisateur : 🕵                                       |                         |
| Mot de passe : 😽                                            |                         |
| Mémoriser mon mot de passe                                  |                         |
|                                                             |                         |
| OK Annuler                                                  |                         |
|                                                             |                         |
|                                                             |                         |
|                                                             |                         |
|                                                             |                         |
|                                                             | ~                       |
| Ouverture de la page https://192.168.0.231/start.htm        | 🥝 Internet              |
| démarrer C:\WINDOWS\syste 🖉 NetGear Router Setu             | FR 🔗 🧐 🦁 16:45          |
| i 🖸 🖸 🖓 🖓 🖓 🖓 🖓 🖓 🖓                                         | 🛯 🖃 🔯 🚫 💽 CTRL DROITE 🔡 |

Le nom d'utilisateur et mot de passe sont spécifiés sur la borne également.

Une fois connecté nous avons :

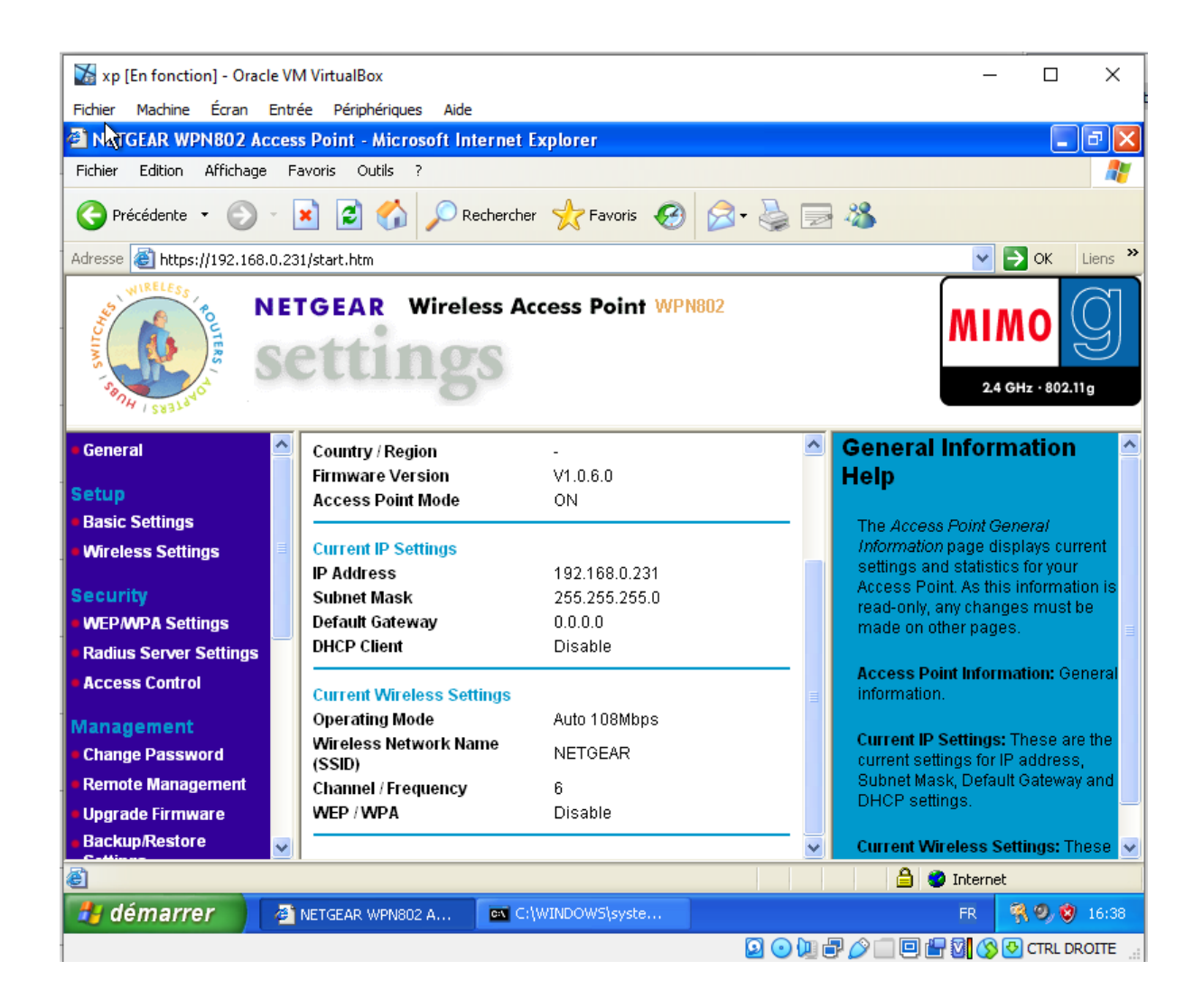

Pour configurer l'adresse IP, il faut aller dans Setup - Basic Settings

| 🐻 172.16.0.18 - Connexion Bureau à distance                      |                                |                                                |  |  |
|------------------------------------------------------------------|--------------------------------|------------------------------------------------|--|--|
| 🗈 NETGEAR WPN802 Access Point - Microsoft Internet Explorer      |                                |                                                |  |  |
| Fichier Edition Affichage Fa                                     | voris Outils ?                 |                                                |  |  |
| 🔇 Précédente 🔹 🕥 🕤                                               | 🖹 🛃 🏠 🔎 Rechercher 🤺 Favoris 🧭 | 🙆 • 头 🖂 🦓                                      |  |  |
| Adresse ihttps://192.168.0.23                                    | l/start.htm                    |                                                |  |  |
| NETGEAR Wireless Access Point WPN802                             |                                |                                                |  |  |
| General                                                          | Basic Settings                 |                                                |  |  |
| Setup                                                            |                                |                                                |  |  |
| <ul> <li>Basic Settings</li> <li>Wireless Settings</li> </ul>    | Access Point Name              | netgear83E260                                  |  |  |
| Security                                                         | IP Address                     |                                                |  |  |
| WEPAWPA Settings                                                 | DHCP Client                    | C Enable O Disable                             |  |  |
| Radius Server Settings                                           | IP Address                     | 192 . 168 . 0 . 231                            |  |  |
|                                                                  | IP Subnet Mask                 | 255 . 255 . 255 . 0                            |  |  |
| Change Password                                                  | Default Gateway                |                                                |  |  |
| Remote Management                                                | Primary DNS Server             |                                                |  |  |
| Upgrade Firmware                                                 | Secondary DNS Server           |                                                |  |  |
| <ul> <li>Backup/Restore</li> <li>Settings</li> </ul>             | Time Zone                      | (GMT-08:00) Pacific Time (USA)                 |  |  |
| Reboot AP                                                        |                                | Automatically Adjust for Davlight Savings Time |  |  |
| Information                                                      | Current Time                   | Wednesday, 01 Jan 2003 00:17:39                |  |  |
| Activity Log<br>Available Wireless<br>Station List<br>Statistics |                                | Apply Cancel                                   |  |  |
| Advanced<br>Wireless Settings<br>Access Point Settings           |                                |                                                |  |  |
| Web Support<br>Knowledge Base<br>Documentation                   |                                |                                                |  |  |
| Logout                                                           |                                |                                                |  |  |

Changement de l'adresse IP via **Setup - Basic settings** ainsi que le fuseau horaire puis **valider** 

| 둸 172.16.0.18 - Connexion Bu                              | reau à distance              |                                                              |  |  |
|-----------------------------------------------------------|------------------------------|--------------------------------------------------------------|--|--|
| NETGEAR WPN802 Access Point - Microsoft Internet Explorer |                              |                                                              |  |  |
| Fichier Edition Affichage F                               | avoris Outils ?              |                                                              |  |  |
| 🔆 Précédente 👻 🌍 🕤                                        | 💌 😰 🏠 🔎 Rechercher 🤸 Favoris | 🥝 🔗 - 📚 🚍 🦓                                                  |  |  |
| dresse 🚳 https://172.16.0.100                             | )/start.htm                  |                                                              |  |  |
| NETGEAR Wireless Access Point WPN802                      |                              |                                                              |  |  |
| General                                                   | Basic Settings               |                                                              |  |  |
| etup                                                      |                              |                                                              |  |  |
| Basic Settings<br>Wireless Settings                       | Access Point Name            | hetgear83E260                                                |  |  |
| ecurity                                                   | IP Address                   |                                                              |  |  |
| WEPAWPA Settings                                          | DHCP Client                  | 🔿 Enable 💿 Disable                                           |  |  |
| Radius Server Settings                                    | IP Address                   | 172 . 16 . 0 . 100                                           |  |  |
| Access Control                                            | IP Subnet Mask               | 255 255 255 0                                                |  |  |
| Aanagement                                                | Default Gateway              | 172 . 16 . 0 . 254                                           |  |  |
| Change Password                                           | Primary DNS Server           |                                                              |  |  |
| Remote Management                                         | Secondary DNS Server         |                                                              |  |  |
| Upgrade Firmware                                          |                              |                                                              |  |  |
| Backup/Restore<br>Settings                                | Time Zone                    | (GMT+01:00) Berlin, Stockholm, Rome, Bern, Brussels, Paris 🔽 |  |  |
| Reboot AP                                                 |                              | Automatically Adjust for Davlight Savings Time               |  |  |
| nformation                                                | Current Time                 | Wednesday, 01 Jan 2003 00:05:44                              |  |  |
| Activity Log                                              |                              |                                                              |  |  |
| Available Wireless                                        |                              | Apply Cancel                                                 |  |  |
| Station List<br>Statistics                                |                              |                                                              |  |  |
| Shutshits                                                 |                              |                                                              |  |  |
| dvanced                                                   |                              |                                                              |  |  |
| Wireless Settings                                         |                              |                                                              |  |  |

Changement du nom du wifi de **Netgear à WIFI-BTSSIO** dans **Setup - Wireless Settings** puis **valider.** 

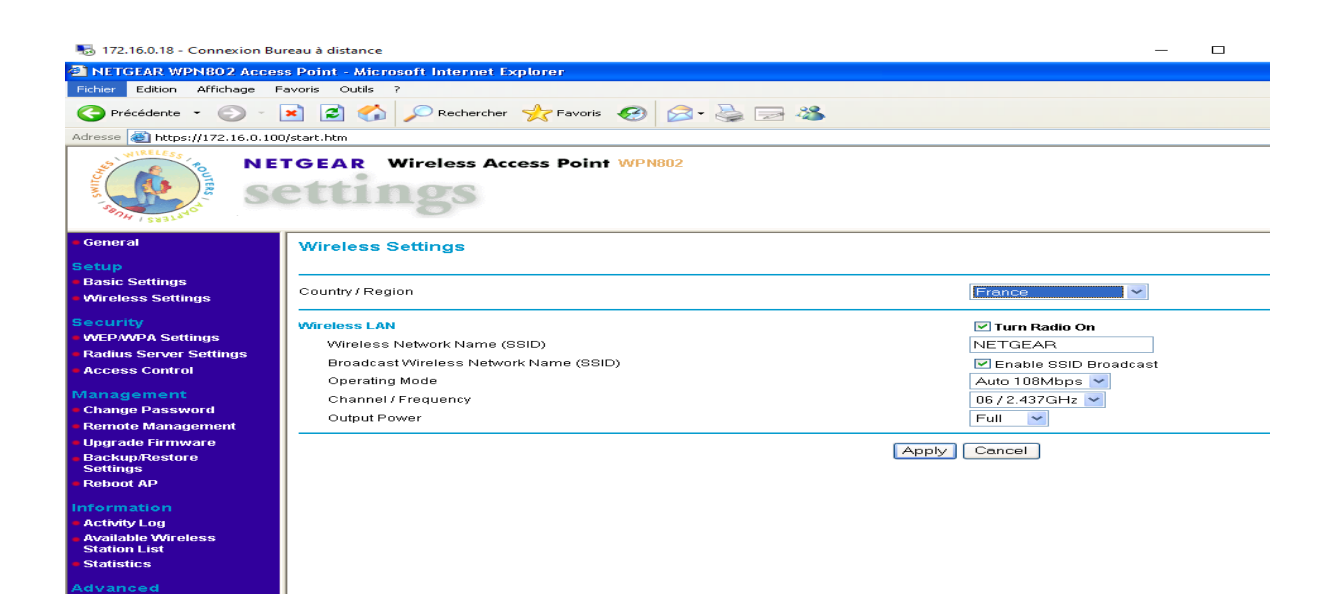

| General                                                                                                    | Wireless Settings                                                                                                    |                                                                                                    |
|----------------------------------------------------------------------------------------------------|----------------------------------------------------------------------------------------------------|----------------------------------------------------------------------------------------------------|
| Setup<br>Basic Settings<br>Wireless Settings                                                                                   | Country / Region                                                                                                    | France                                                                                                    |
| Security<br>WEP/WPA Settings<br>Radius Server Settings<br>Access Control<br>Management<br>Change Password<br>Remote Management | Wireless LAN<br>Wireless Network Name (SSID)<br>Broadcast Wireless Network Name (SSID)<br>Operating Mode<br>Channel / Frequency<br>Output Power | <ul> <li>✓ Turn Radio On</li> <li>✓ WIFI-BTSSIO</li> <li>✓ Enable SSID Broadcast</li> <li>Auto 108Mbps ✓</li> <li>06 / 2.437GHz ✓</li> <li>Full ✓</li> </ul> |
| Upgrade Firmware<br>Backup/Restore<br>Settings<br>Reboot AP<br>Information<br>Activity Log                                     |                                                                                                    | Apply Cancel                                                                                                    |

Configuration du mot de passe au niveau de Security- WEP/WPA Settings

Choisir WPA-PSK & WPA2-PSK dans le menu network authentication et TKIP+AES dans Data Encryption

puis valider

| 😋 Précédente 🔹 💿 🔹 😰 🏠 🔎 Rechercher 🤺 Favoris 🤣 🔗 - 🌺 🔜 🖓 |                                           |                    |  |  |  |
|-----------------------------------------------------------|-------------------------------------------|--------------------|--|--|--|
| vdresse 🗃 https://172.16.0.100                            | vdresse 🧉 https://172.16.0.100/start.htm  |                    |  |  |  |
| NET                                                       | GEAR Wireless Access Poir                 | 1 <b>t</b> WPN802  |  |  |  |
| General                                                   | WEP/WPA Settings                          |                    |  |  |  |
| Setup                                                     |                                           |                    |  |  |  |
| Basic Settings                                            | Misseless L ON                            |                    |  |  |  |
| Wireless Settings                                         | Network Authentication:                   | WPA-PSK & WPA2-PSK |  |  |  |
| ecurity                                                   | Data Encryption:                          |                    |  |  |  |
| WEP/WPA Settings                                          | Dasenbrase poseidon                       | Generate Kevs      |  |  |  |
| Radius Server Settings                                    |                                           |                    |  |  |  |
| Access Control                                            | Key 1: •                                  |                    |  |  |  |
| Aanagement                                                | Key 2: 🔿                                  |                    |  |  |  |
| Change Password                                           | Key 3: 🔿                                  |                    |  |  |  |
| Remote Management                                         | Key 4: O                                  |                    |  |  |  |
| Upgrade Firmware                                          |                                           |                    |  |  |  |
| Backup/Restore<br>Settings                                | Enable Wireless Client Security Separator | ⊙ No OYes          |  |  |  |
| Reboot AP                                                 |                                           |                    |  |  |  |
| nformation                                                | Apply Cancel                              |                    |  |  |  |
| Activity Log                                              |                                           |                    |  |  |  |
| Available Wireless<br>Station List                        |                                           |                    |  |  |  |
| Statistics                                                |                                           |                    |  |  |  |
| dvanced                                                   |                                           |                    |  |  |  |
| Wireless Settings                                         |                                           |                    |  |  |  |
| Assess Daint Cattinue                                     | 1                                         |                    |  |  |  |

Il est maintenant possible de se connecter au WIFI-BTSSIO

| Paramètres              |             |
|-------------------------|-------------|
| 命 Accueil               | Ethernet    |
| Rechercher un paramètre | WIFI-BTSSIO |
| Réseau et Internet      | Connecté    |
| ⊕ État                  |             |
| n Wi-Fi                 |             |
|                         |             |

Merci !!